■店舗情報変更について

### 店舗情報変更

グループnet(https://inspirx-web.ixjbr.com/groupnet/public/)にログイン後、メニューの『パートナー店管理』→『パートナー店更新』より変更ページに入って下さい。

|                                             |     | パートナー店更新               |         |               |              |                   |
|---------------------------------------------|-----|------------------------|---------|---------------|--------------|-------------------|
|                                             |     | パートナー店ID               | 1       | パートナー店コード     | 230-00-00001 |                   |
| 登録住所の変更が可能です。<br>連絡先担当者に合わせて                | K   | パートナー店名                |         | パートナー店名フリガナ   |              |                   |
|                                             |     | 郵便番号                   |         | 都道府県          | 北海道          |                   |
|                                             |     | 市区町村                   |         | 町域            |              |                   |
| 連絡先の変更が可能です。<br>※優先連絡先を選択ください。              | K   | 番地                     |         | 建物名           |              |                   |
|                                             |     | 連絡先部署名                 |         | 連絡先担当者名       |              |                   |
|                                             |     | 連絡先電話番号(固定1)           |         | 連絡先電話番号(固定2)  |              |                   |
|                                             |     | 連絡先電話番号(携帯1)           |         | 連絡先電話番号(携帯2)  |              |                   |
| 請求先の変更が可能です。<br>※請求先に表示を行う住所<br>と連絡先を登録します。 | K   | 連絡先FAX番号               |         | 優先連絡先         | 優先連絡先 ▼      |                   |
|                                             |     | 請求先部署名                 |         | 請求先担当者名       |              |                   |
|                                             |     | 請求先電話番号                |         | 送付先_郵便番号      |              |                   |
|                                             |     | 送付先_都道府県               | 北海道     | 送付先_市区町村      |              |                   |
| クレジットカードの利用可否<br>の登録が出来ます。                  |     | 送付先_町域                 |         | 送付先_番地        |              |                   |
|                                             |     | жин эмн х<br>Епл. екна |         | クレジットカード利用    | 【未使用 🔹 】     |                   |
|                                             |     | メールアドレス(PC)            |         | メールアドレス(携帯)   |              |                   |
| メールアドレスの変更が可能<br>です。                        | V   | コーポレートサイトURL           |         |               |              |                   |
|                                             |     | 代表者名                   |         | 代表者名力大        |              |                   |
|                                             |     | 口座情報_銀行コード             |         | 口座情報_銀行名      |              |                   |
| 振込先の口座情報を変更で<br>きます。                        | Y   | 口座情報」支店コード             |         | 口座情報_支店名      |              |                   |
|                                             |     | 口座情報」口座種別              | 普通      | 口座情報_口座番号     |              |                   |
|                                             |     | 口座情報」口座名義              |         | 口座情報_口座名義フリガナ |              |                   |
| 定休日の変更が出来ます。                                |     | 定休日                    | その他・    | 定休日備考         | 不定休          | $\langle \rangle$ |
|                                             | . / | 営業開始時間                 | 2000    | 営業終了時間        | 2100         |                   |
| 営業時間の変更が出来ます。                               | Υ   | 請求書/支払書出力方法            | グループネット |               |              |                   |

■エリア情報変更について

#### エリア情報変更

グループnet(https://inspirx-web.ixjbr.com/groupnet/public/)にログイン後、メニューの『パートナー店管理』→『パートナー店更新』より変更ページに入って下さい。

※初回変更前は所在地の都道府県エリア全域対応可能での登録になっております。必ず遠方・高速料金がかからないエリアでの登録変更をお願い致します。

▲ 変更がない場合は、初回登録エリアの情報をもとに作業打診を行いますのでご留意ください。

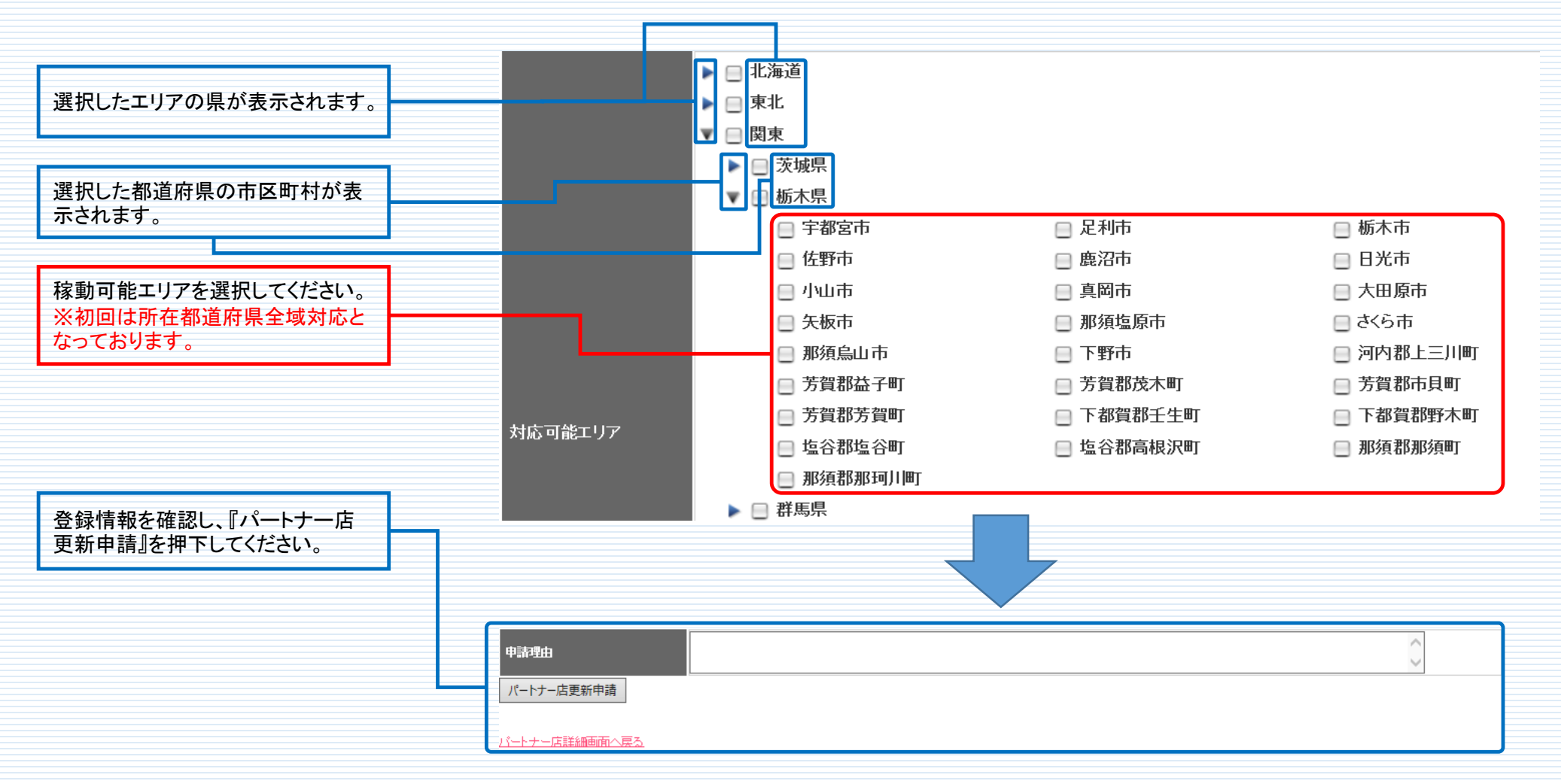

■スタッフ登録・変更について

#### スタッフ新規登録

グループnet(https://inspirx-web.ixjbr.com/groupnet/public/)にログイン後、メニューの『作業スタッフ管理』→『新規登録』より変更ページに入って下さい。

| 作業スタッフ名の入力をします。                                                     | JBR JAPAN BEST RESCUE SYSTEM                                            |
|---------------------------------------------------------------------|-------------------------------------------------------------------------|
| モバイル使用可否の選択をします。<br>モバイルの権限の選択をします。<br>・管理者=すべての案件を参照でき、作業担当者の割当が可能 | 受付照会(パートナー店様) 請求書照会 支払書照会 パートナー店管理 作業スタッフ管理   作業スタッフ登録   作業スタッフ登録   *発音 |
| ・一般=官理者より割当られた作業のみ参照可能                                              |                                                                         |
| 電話番号の入力を行います(空欄でも登録は可能です)。                                          |                                                                         |
| メールアドレス1.2の入力を行います。(最大2箇所まで登録可能)<br>※割当後、通知メールの受信先となります。            | 電話番号 メールアドレス<br>メールアドレス2 ロヴインID<br>協考                                   |
| モバイルシステムへのログインIDの設定を行います。                                           | 申請明由                                                                    |
| 情報確認後、『作業スタッフ登録申請』を押下してください。                                        | 作業スタッフ登録申請                                                              |
|                                                                     | 作業スタッフ盤会画面へ戻る                                                           |

#### スタッフ情報変更

グループnet(https://inspirx-web.ixjbr.com/groupnet/public/)にログイン後、メニューの『作業スタッフ管理』→『作業スタッフ詳細』→『作業スタッフ更新』より変更ページに入って下さい。

|                                                          |      | 作業スタッフ勇                               | 更新                          |   |               |               |
|----------------------------------------------------------|------|---------------------------------------|-----------------------------|---|---------------|---------------|
|                                                          |      | 作業スタッフID                              | 1                           |   |               |               |
| 作業スタッフ名の変更をできます。                                         |      | 作業スタッフ名                               |                             |   | 作業スタッフ氏名フリガナ  |               |
|                                                          |      | モバイル使用                                | 利用                          | • | モバイルシステム権限    | / バートナー店管理者 🔹 |
| モバイル使田可否の変更ができます                                         |      | 所属パートナー店                              | ×                           |   | 退職フラグ         | □退職           |
| モバイルの佐限の変更ができます。                                         | ┝┙┙  | 電話番号                                  |                             |   | メールアドレス       |               |
| というがの権限の変更ができます。                                         | J 17 | メールアドレス2                              |                             |   | ログインID        |               |
| 電話番号の変更ができます(空欄でも登録は可能です)。                               |      | 備考                                    | test                        |   |               | ¢             |
|                                                          |      | モバイルシステム                              |                             |   |               |               |
| メールアドレス1.2の変更ができます。(最大2箇所まで登録可能)                         |      | バスワード有効期<br>限                         | 2018/10/28(日)22時19分         |   | モバイルシステムロック区分 | システム未ロック      |
| メールアドレス1.2の変更ができます。(最大2箇所まで登録可能)<br>※割当後、通知メールの受信先となります。 | ⊢    | バスワード有効期<br>限<br>モバイルシステム<br>バスワード変更要 | 2018/10/28(日)22時19分<br>変更不要 |   | モバイルシステムロック区分 | システム未ロック      |

# ■初回パスワード変更について ※inspirx@jbr.co.jpの迷惑メールフィルタの解除をお願い致します。

## グループnet

·グループnet(https://inspirx-web.ixjbr.com/groupnet/public/)にログイン後、メニューの『パスワードを忘れた方』より設定を行って下さい。

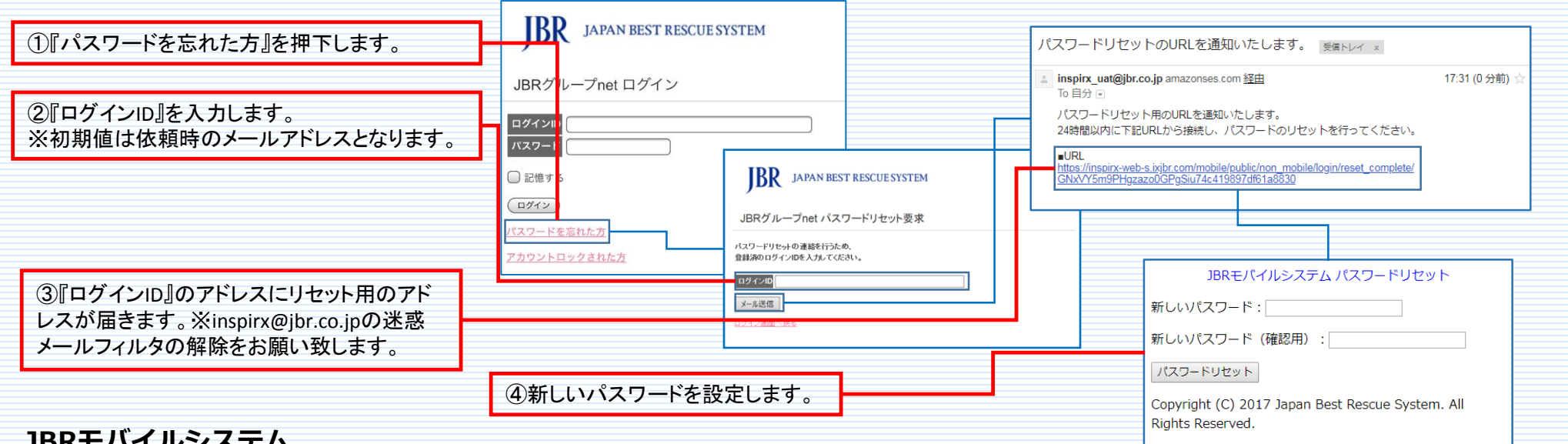

## JBRモバイルシステム

JBRモバイルシステム(https://inspirx-web.ixibr.com/mobile/public/)にアクセスし、『ログインできない方はこちら』→『パスワードを再設定する』より設定を行って下さい。

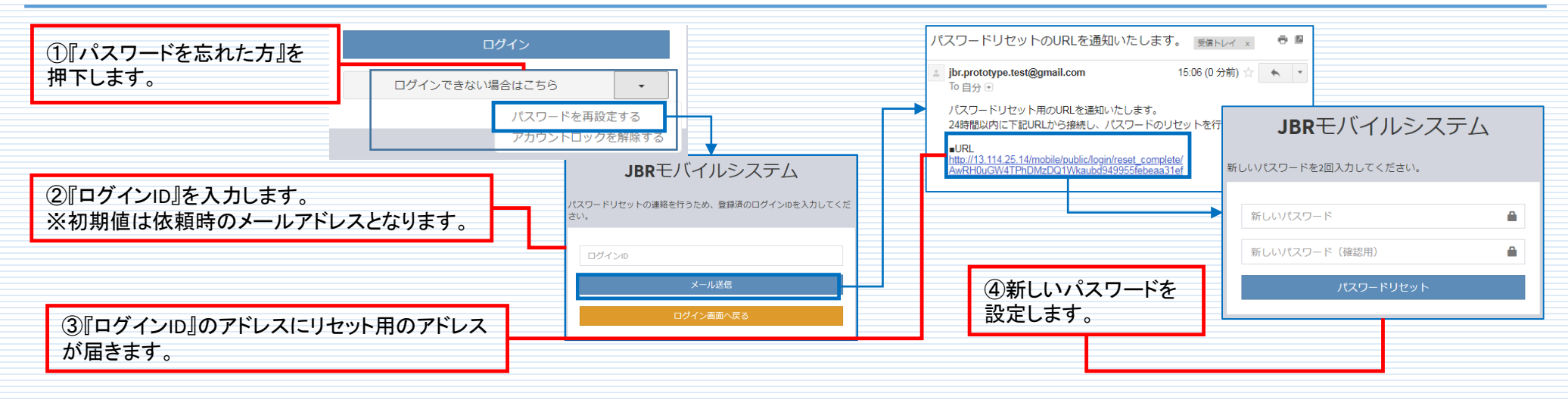